# Reports

This module can be used to view Performance and Usage reports of each Student. Reports have two sub-modules namely:

### 1. Student Reports

Through this module, you can view performance and usage reports of the students. Filtering of the data can be done using Name and Class fields. The table shows following details:

- Name: denotes the name of the student
- Class: denotes the class student is currently enrolled in

• Reports: two types of reports can be viewed from here i.e., Performance and Usage. Click on the respective radio buttons to navigate to the required Reports type.

| EDLP        |                      |          |                      | P Training Teacher bp1 |
|-------------|----------------------|----------|----------------------|------------------------|
| Curriculum  | Grade 4              | Name     | Class<br>All Classes |                        |
|             | Name                 | Class    | Reports              |                        |
| Questions   | Training Student bp1 | class 68 | Performance Usage    |                        |
| Assessments | Training Student bp3 | class 68 | Performance Usage    |                        |
|             | Training Student bp4 | class 68 | Performance Usage    |                        |
| Reports     |                      |          |                      |                        |
| Timeline    |                      |          |                      |                        |
| Upload      |                      |          |                      |                        |
|             |                      |          |                      |                        |
|             |                      |          |                      |                        |
|             |                      |          |                      |                        |

Pic 01: Student Reports

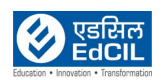

### 2. Performance Reports:

These reports mainly extract the performance report, month wise of the individual student pertaining to a single subject.

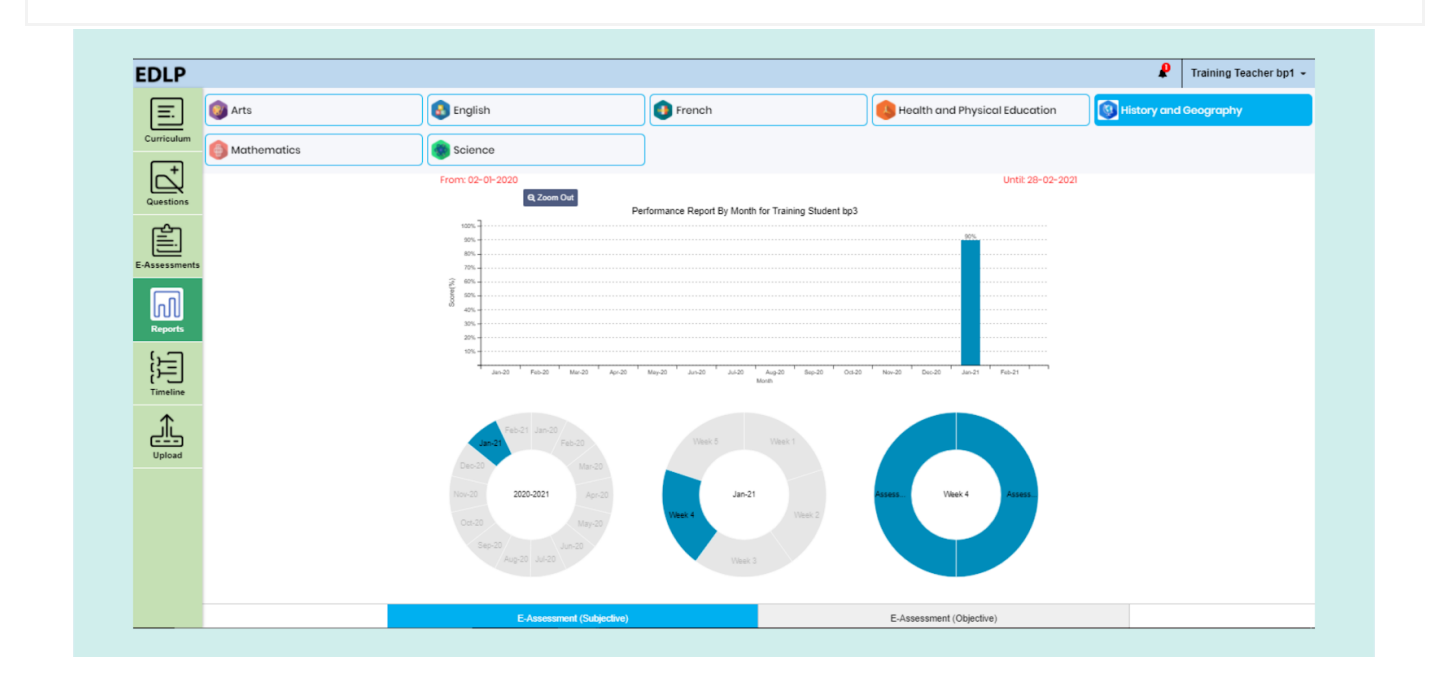

Pic 02: Performance report of a student by mont

Performance reports are measured across two parameters:

- E-Assessments Subjective: These reports are generated when a student submits a subjective E-Assessment and you allot appropriate grades to that assessment.
- E-Assessments Objective: These reports are generated when a student submits an objective E-Assessment and the marks are graded automatically.

Reports are represented via donut graphs, under the bar graph. The first donut graph shows "Present Academic Year". The second donut graph shows "Selected Month with Week" selection, and the third donut graphs represents "Selected Week" activities. If you hover over an activity, the name of Activity, and percentage is displayed. Double click on any activity to display additional score details.

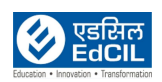

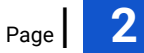

| DLP          |                |                                          |                                                                                                    |                                 | Training Teacher bp1 • |
|--------------|----------------|------------------------------------------|----------------------------------------------------------------------------------------------------|---------------------------------|------------------------|
| Ξ.           | 👰 Arts         | 🚯 English                                | French                                                                                                    | Health and Physical Education   | History and Geography  |
| rriculum     | () Mathematics | Science                                  |                                                                                                    |                                 |                        |
| uestions     |                | From: 01-01-2021<br>(Back Q, Zoom Out Pe | erformance Report By Day for Training Student bp3                                                                                                    | Until: 01-02-2021               |                        |
| sessments    |                | 1005<br>80%<br>80%<br>70%                |                                                                                                    |                                 |                        |
| n<br>teports |                | 20 40%                                   |                                                                                                    |                                 |                        |
| )<br>imeline |                | 20%                                      | 10 <sup>1</sup> 11 <sup>1</sup> 12 <sup>1</sup> 13 <sup>1</sup> 14 <sup>1</sup> 15 <sup>1</sup> 16 <sup>1</sup> 17 <sup>1</sup> 18 <sup>1</sup> 10 <sup>1</sup> 20 <sup>1</sup> 21 <sup>1</sup> 2<br>Day | 2 23 24 25 28 27 28 29 30 31 31 |                        |
| Jpload       |                | 201                                      | Veer.5 Week1<br>Jan21                                                                                                    | KEEL Vank 4 Asess.              |                        |
|              |                | Jan 21                                   | Views 2<br>Views 3                                                                                                    |                                 |                        |
|              |                | F.Assessment (Subjective)                |                                                                                                    | F_Accessment (Objective)        |                        |

Pic 03: Performance report of a student by day

| E. Arts                                    | English          |           | French                                    | Bealth and Physical Education | History and Geography |
|--------------------------------------------|------------------|-----------|-------------------------------------------|-------------------------------|-----------------------|
| Curriculum Mathematics                     | Science          |           |                                           |                               |                       |
|                                            | From: 01-01-2021 |           |                                           | Until: 01-02-2021             |                       |
| Questions                                  | (Buck Q Zoom Out | Performar | ce Report By Day for Training Student bp3 |                               |                       |
|                                            | 90%. =           |           |                                           |                               |                       |
| Assessments                                | 72% -<br>2 60% - |           |                                           |                               |                       |
|                                            | 85 50%           |           | EDLP                                      |                               |                       |
| Reports                                    | 20% =            | Name      | Assessment                                |                               |                       |
| )月 (1) (1) (1) (1) (1) (1) (1) (1) (1) (1) | 1 2 3 4          | Score     | 4.00/5.00                                 | 3 24 25 28 27 28 20 30 31     |                       |
| Timeline                                   |                  |           | Close                                     |                               |                       |
| <u>A</u>                                   |                  |           |                                           |                               |                       |
| Upload                                     |                  |           |                                           |                               |                       |
|                                            | 2021             |           | Jan-21                                    | Assess Week 4 Assess          |                       |
|                                            |                  |           | eek 4 Week 2                              |                               |                       |
|                                            | Jan 21           |           | Week 3                                    |                               |                       |
|                                            |                  |           |                                           |                               |                       |

Pic 04: View score details of an E-assessment

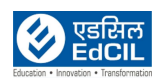

### 3. Usage Reports:

These reports represent the Usage (quantitative time spent calculated in minutes and seconds) of E-Assessments, Curriculum modules

The default setting for viewing "Usage Reports" is "by Month". This can be changed on the basis of "by Day" usage as well.

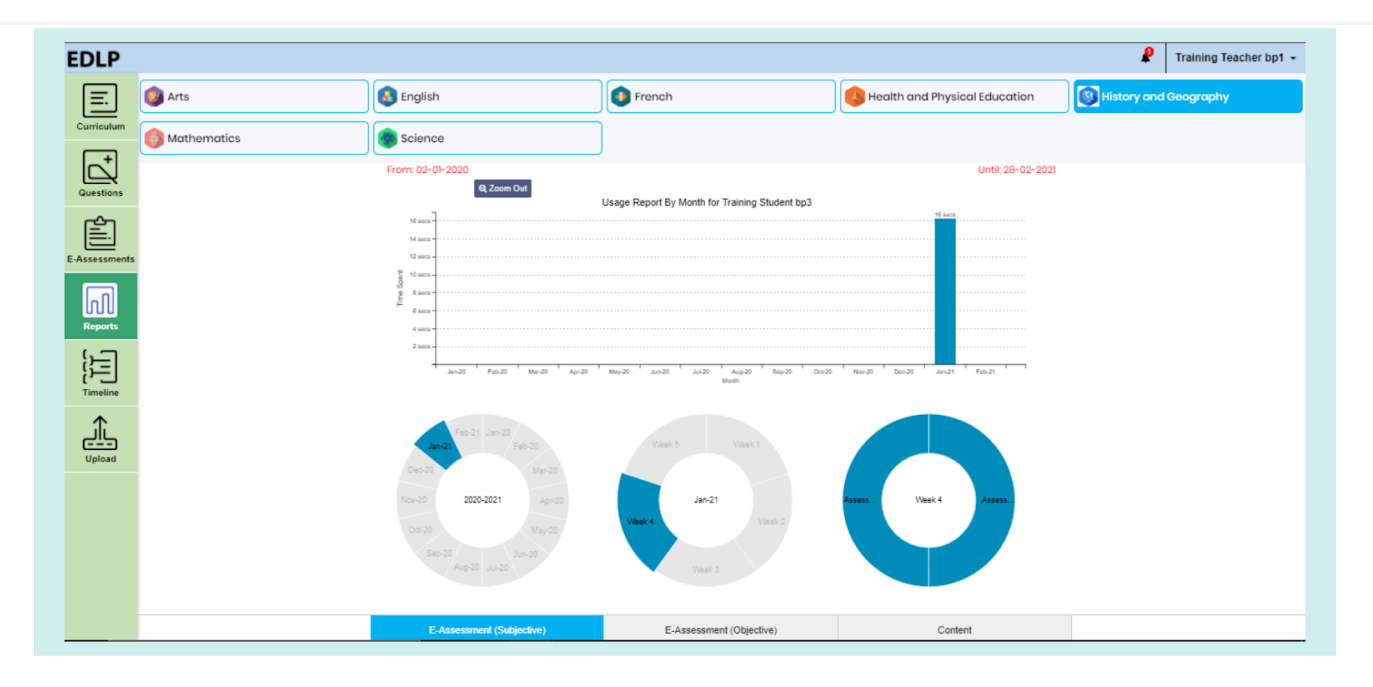

Pic 05: Usage report of a student by month

Usage Reports are measured across the following parameters:

- E-Assessments Objective
- E-Assessments Subjective

Reports are represented using donut graphs, where the data presented is based on academic year, month wise and week wise. (Similar to Performance reports).

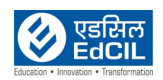

| DLP         |             |                                        |                                              |                               | P Training Teacher bp1 |
|-------------|-------------|----------------------------------------|----------------------------------------------|-------------------------------|------------------------|
| <u> </u>    | Arts        | 🚯 English                              | French                                       | Bealth and Physical Education | History and Geography  |
| Curriculum  | Mathematics | Science                                | )                                            |                               |                        |
|             |             | From: 01-01-2021<br>< Back Q. Zoom Out |                                              | Until: 01-02-2021             |                        |
| ر مدین      |             | 8 accs -                               | Usage Report By Day for Training Student bp3 |                               |                        |
| Assessments |             | 8 sacs                                 |                                              |                               |                        |
|             |             | 5 5 5 5 5 5 5 5 5 5 5 5 5 5 5 5 5 5 5  |                                              |                               |                        |
| Reports     |             | 3 secs                                 |                                              |                               |                        |
| )]]         |             | 1 1 2 3 4 5 6 7 8 9                    | 10 11 12 13 14 15 16 17 18 19 20 21          | 22 23 24 25 28 27 28 29 30 31 |                        |
| Timeline    |             |                                        | Day                                          |                               |                        |
| <u> </u>    |             |                                        | Week 5 Week 1                                |                               |                        |
| Upload      |             |                                        |                                              |                               |                        |
|             |             | 2021                                   | Jan-21<br>Week 4 Week 2                      | Assess Week 4 Assess          |                        |
|             |             |                                        |                                              |                               |                        |
|             |             | Jan/21                                 | Week 3                                       |                               |                        |
|             |             | E-Assessment (Subjective)              | E-Assessment (Objective)                     | Content                       |                        |

Pic 06: Usage report of a student by day

## 4. Grade Reports:

This module can be used to have an overview of grade reports between the two E-Assessments Subjective and Objective. Data can be filtered using Subject and Class fields.

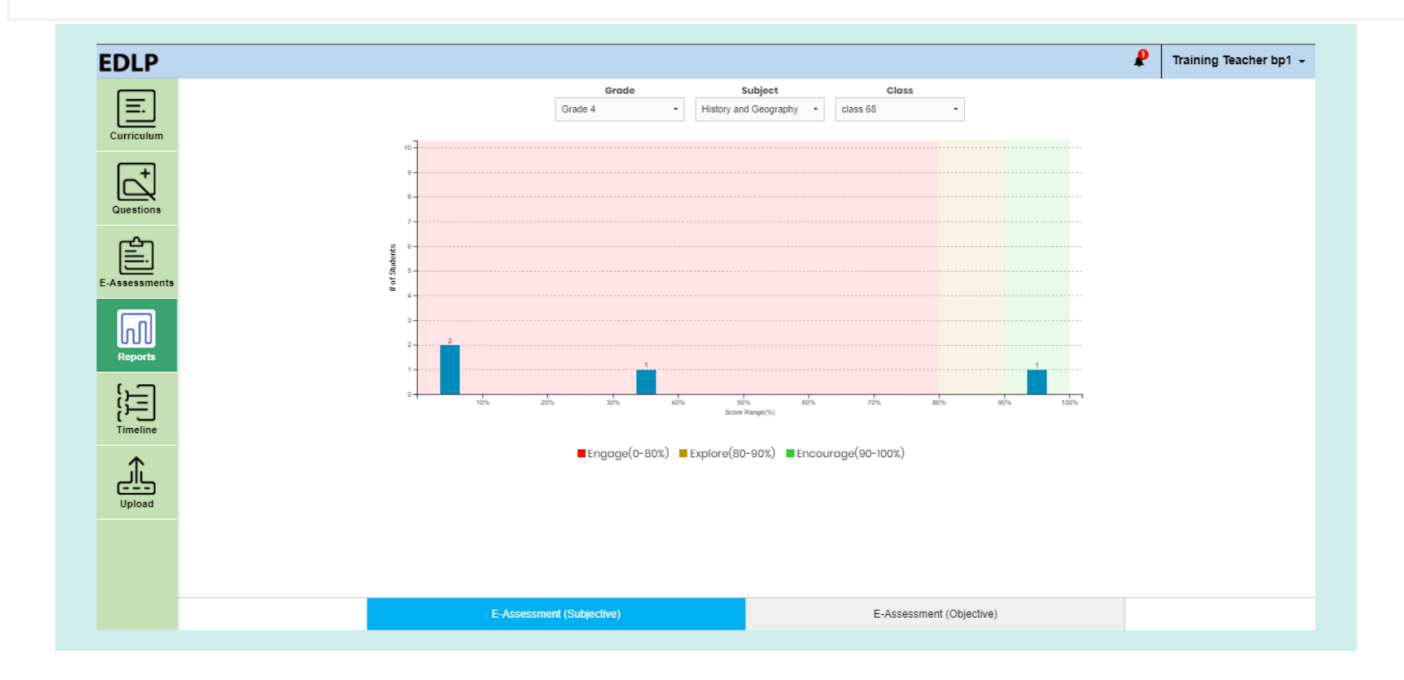

Pic 07: Grade Reports

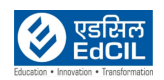

Bar Graphs represent grade reports where:

- X-Axis signifies Score Range in terms of %
- Y-Axis signifies the total number of tests taken by students

Double click on the bar graph to view performance reports of the students in a selected range.

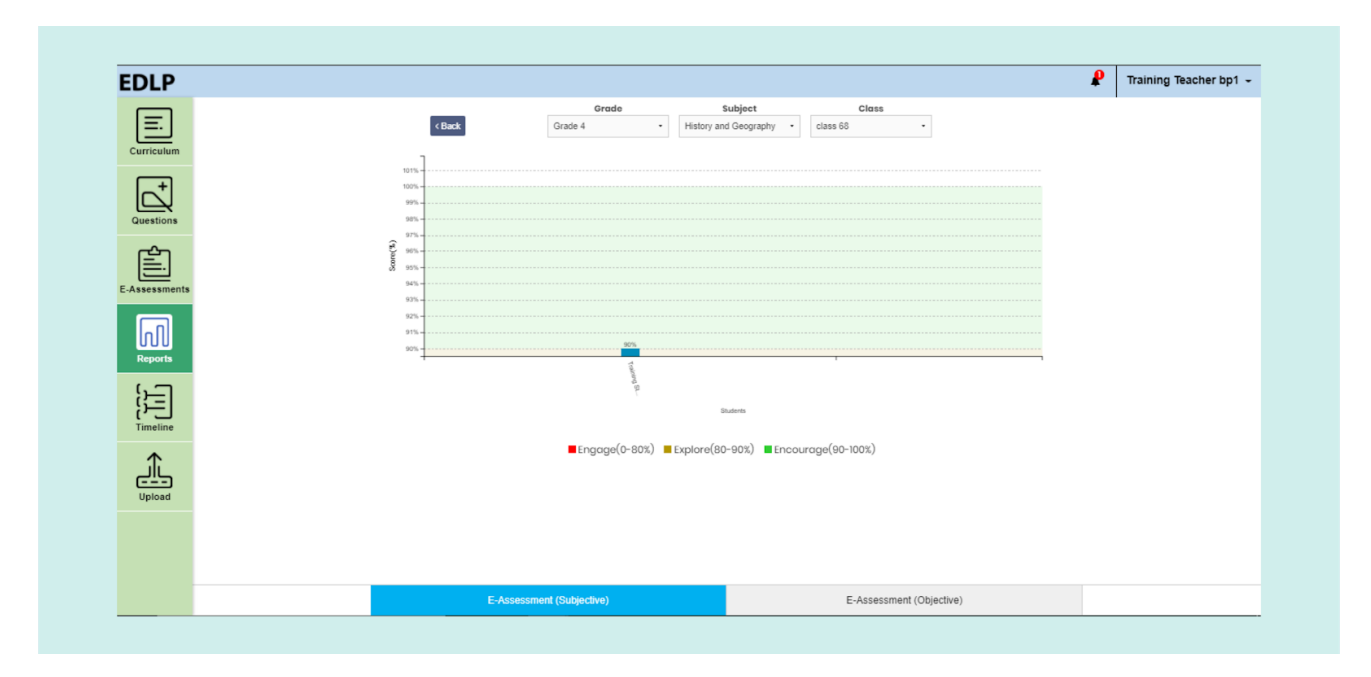

Pic 08: Grade Reports in some score range

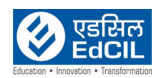